# **Creating a Database**

# I. Objective

The objective of this lab is to learn how to create and manage databases using both a graphical and a textual interface.

## II. Required Materials

SQL Server Management Studio must be installed on your computer. You should have a connection to the DYKNOW.CS database from a previous lab.

## III. Assignment Details

#### Task 1–Creating a database using SQL Server Management Studio

- (1) Open SQL Server Management Studio and login
- (2) In the servers pane on the left, expand the dyknow.cs.rose-hulman.edu Server
- (3) Right click on the databases folder and select "New Database" to run the database wizard
- (4) The Create Database Wizard should now start
  - a. The Database Name should be Lab3-1\_<*username*>, where <*username*>is you usual username (i.e. if your username was smithj, then the database would be named Lab3-1\_smithj)
  - b. Leave the database and transaction log file locations unchanged. (These paths refer to the file system of the DYKNOW server, not your local hard drive.)
  - c. Make the following changes to the database and transaction log files:
    - i. Database Initial Size: 5MB
    - ii. Database File Growth: 10%
    - iii. Database Maximum File Size: 25MB
    - iv. Log Initial Size: 2MB
    - v. Log File Growth: 15%
    - vi. Log Maximum File Size: 20MB
  - d. Finish creating your database
- (5) Check to see that your database was successfully created. In *Server Management Studio* check the properties of your new database. Right-click on your database and select files. The settings should be the same as when you were making the database.

#### Task 2-Creating a Database using a SQL script

You will now create a similar database as above but using a SQL script.

#### Open Server Management Studio and login

- (1) Write a script to create a database named Lab3-2\_<*username>*. For the correct syntax and examples search CREATE DATABASE in the *Server Management Studio* Help feature. The database should have the following parameters:
  - i. Database Initial Size: 6MB
  - ii. Database File Growth: 12%
  - iii. Database Maximum File Size: 30MB
  - iv. Log Initial Size: 3MB
  - v. Log File Growth: 17%
  - vi. Log Maximum File Size: 22MB

(Note: the database filename has an .MDF extension and the log filename has an .LDF extension. See the examples in the *Server Management Studio* Help for path and filename conventions.)

- (2) Use the Server Management Studio help to find the variation of sp\_help for looking up database properties. Execute that stored procedure to view the information on the Lab3-2\_<username> database and to verify the database was created correctly.
- (3) Save the script that you used to create your database as lab3\_<*username>*\_create.sql

## Task 3–Database Growth Management

In this section you will change the size of your Lab3-2\_<*username*> database using a script. *Helpful tip*: Within a query editor window you can select part of a script and press F5 to execute just the selected commands.

- (1) Write and execute a statement that increases the **maximum size** of your transaction log file to 30MB. (See the related documentation for CREATE DATABASE.)
- (2) Write and execute a statement that increases the **current size** of your transaction log file to 10MB.
- (3) Write and execute a statement that increases the file growth of your transaction log file to 22%.
- (4) Execute the sp\_help system stored procedure variant that you looked up above to view the properties on the Lab3-2\_<*username*> database and verify the changes.
- (5) Save a script containing all these commands as lab3\_<username>\_modify.sql

# IV. Turn-in Instructions

Archive your two scripts from tasks 2 and 3 (make them into a .zip or .rar files) and turn in that .zip or .rar file to the lab 3 ANGEL dropbox. Do not delete or modify the databases, as they will be checked too.

# V. Feedback

Please complete the anonymous lab feedback survey on Angel for this lab.

# VI. Revision History

| Dec. 10, 2006: | Minor edits by Curt Clifton                                |
|----------------|------------------------------------------------------------|
| Dec. 7, 2006:  | Minor edits by Chris Besier                                |
| Dec. 6, 2006:  | Updated by Joshua Burbrink                                 |
| Dec. 6, 2005:  | Cleaned up by Curt Clifton                                 |
| Nov. 28, 2005: | Updated by Curt Clifton, Steve Chenoweth, and Will Mathies |
| Dec. 1, 2004:  | Created by Pat Roby.                                       |